## Hướng dẫn sử dụng tính năng của giảng viên trong hệ thống Thanh tra Online

Giảng viên đăng nhập vào trang http://thanhtraonline.ueh.edu.vn

Chọn **"Xem"** để lấy thông tin lịch giảng cá nhân

| Xem lịch giảng |            |                |        |  |  |  |  |  |
|----------------|------------|----------------|--------|--|--|--|--|--|
| Ngày xem:      | 05/09/2017 | Mã giảng viên: | 000256 |  |  |  |  |  |
|                | Xem        |                |        |  |  |  |  |  |

Danh sách các lớp giảng sẽ hiện thị. Muốn thông báo với thanh tra thì ấn nút **"Thông báo"** tương ứng với dòng thông tin lịch giảng.

| Lịch giảng trong năm: |            |            |                  |               |                                           |          |       |                |      |                   |    |     |              |
|-----------------------|------------|------------|------------------|---------------|-------------------------------------------|----------|-------|----------------|------|-------------------|----|-----|--------------|
|                       | Thứ        | Ngày       | Giờ              | Mä HP         | Tên HP                                    | Số<br>TC | Phòng | Vai trò        | SLSV | Trạng thái        | Hệ | нк  | Thông<br>báo |
| Thông báo             | Thứ Tư     | 26/04/2017 | 07g10 -<br>10g40 | 17D1345000605 | IC3 - Living Online                       | 3.00     | A302  | Giàng<br>chính | 52   | Được chấp<br>nhận | ÐH | HKD |              |
| Thông báo             | Thứ<br>Sáu | 21/04/2017 | 13g00 -<br>16g30 | 17D1345000605 | IC3 - Living Online                       | 3.00     | A302  | Giàng<br>chính | 52   | Được chấp<br>nhận | ÐΗ | HKD |              |
| Thông báo             | Thứ Tư     | 19/04/2017 | 07g10 -<br>10g40 | 17D1345000605 | IC3 - Living Online                       | 3.00     | A302  | Giàng<br>chính | 52   | Được chấp<br>nhận | ÐH | HKD |              |
| Thông báo             | Thứ<br>Sáu | 14/04/2017 | 13g00 -<br>16g30 | 17D1345000605 | IC3 - Living Online                       | 3.00     | A302  | Giàng<br>chính | 52   | Được chấp<br>nhận | ÐH | HKD |              |
| Thông báo             | Thứ Tư     | 12/04/2017 | 07g10 -<br>10g40 | 17D1345000605 | IC3 - Living Online                       | 3.00     | A302  | Giàng<br>chính | 52   | Được chấp<br>nhận | ÐH | HKD |              |
| Thông báo             | Thứ<br>Bảy | 08/04/2017 | 07g10 -<br>10g40 | 17D1345000301 | ERP - Customer Relationship<br>Management | 2.00     | B515  | Giàng<br>chính | 46   | Được chấp<br>nhận | ÐH | HKD |              |

Giao diện thông báo được hiện ra:

Chọn loại báo cáo (nghỉ ốm, bận công tác, nghỉ việc riêng, giảng tỉnh, lý do khác) và giải thích thêm trong phần ghi chú. Sau đó bấm **"Lưu lại"** 

| Báo cáo cho thanh tr | а                   |                     |  |  |  |  |  |  |
|----------------------|---------------------|---------------------|--|--|--|--|--|--|
| Thứ                  | Ngày                | Giờ                 |  |  |  |  |  |  |
| Thứ Tư               | 26/04/2017          | 07g10 - 10g40       |  |  |  |  |  |  |
| Mã học phần          | Tên học phần        | Tên học phần        |  |  |  |  |  |  |
| 17D1345000605        | IC3 - Living Online | IC3 - Living Online |  |  |  |  |  |  |
| Mã giảng viên        | Tên giảng viên      | Hệ                  |  |  |  |  |  |  |
| 000256               | Võ Hà Quang Định    | ÐH                  |  |  |  |  |  |  |
| Số tín chỉ           | Phòng               | Trạng thái          |  |  |  |  |  |  |
| 3.00                 | A302                | Được chấp nhận      |  |  |  |  |  |  |
| Loại báo cáo         | Ghi chú             |                     |  |  |  |  |  |  |
| Nghỉ ốm              | Y                   |                     |  |  |  |  |  |  |
|                      |                     |                     |  |  |  |  |  |  |
| Lưu lại              |                     |                     |  |  |  |  |  |  |

Khi đó bộ phận thanh tra sẽ nhận được thông tin này.

Ngoài ra giảng viên muốn xem ghi nhận của thanh tra cho riêng cá nhân thì sử dụng Menu Giảng viên > Xem ghi nhận của thanh tra Giảng viên 👻

Lịch giảng Thông báo cho thanh tra Xem ghi nhận của thanh tra